SICK AG

# Flexi Soft ドライバ

| 1 | システム構成          | 3  |
|---|-----------------|----|
| 2 | 接続機器の選択         | 6  |
| 3 | 通信設定例           | 7  |
| 4 | 設定項目            | 9  |
| 5 | 結線図             | 15 |
| 6 | 使用可能デバイス        | 17 |
| 7 | デバイスコードとアドレスコード | 22 |
| 8 | エラーメッセージ        | 23 |

### はじめに

本書は表示器と接続機器(対象 PLC)を接続する方法について説明します。 本書では接続方法を以下の順に説明します。

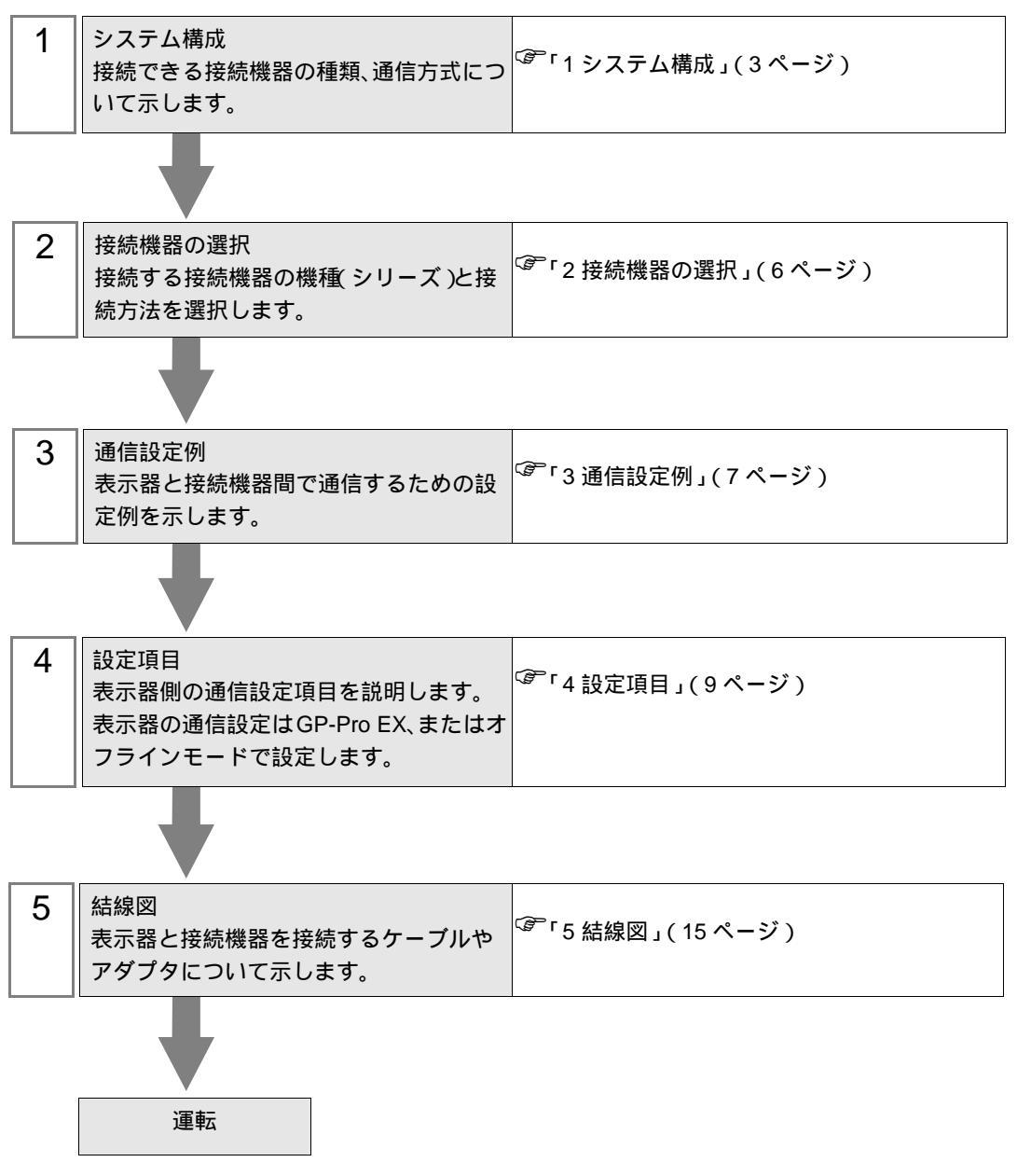

# 1 システム構成

SICK AG 製接続機器と表示器を接続する場合のシステム構成を示します。

| シリーズ       | CPU                  | リンク I/F             | 通信方式    | 設定例             | 結線図               |
|------------|----------------------|---------------------|---------|-----------------|-------------------|
| Flexi Soft | FX3-CPU0<br>FX3-CPU1 | CPU ユニット<br>上のポート 1 | RS-232C | 設定例 1<br>(7ページ) | 結線図 1<br>(15 ページ) |

#### 接続構成

1:1 接続

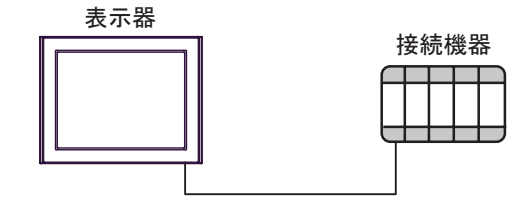

• 1:n 接続

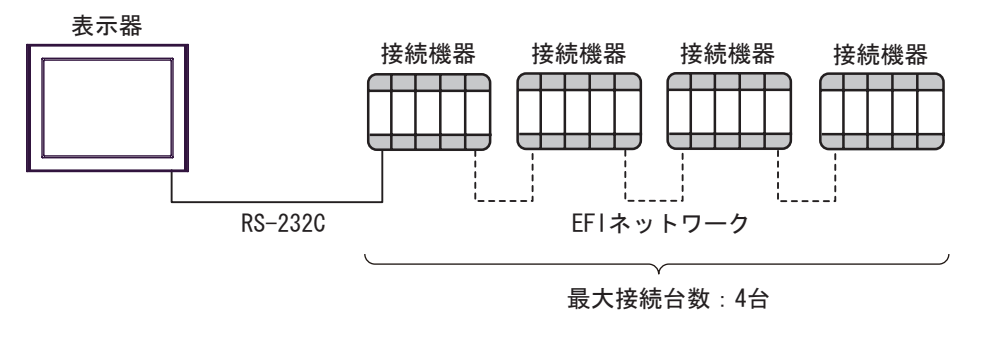

 MEMO
 ・ 表示器と SICK AG 製ラダーソフト (Flexi Soft Designer ) は、1:n 接続で接続している接続機器に対して、同時に使用することはできません。

IPC の COM ポートについて

接続機器と IPC を接続する場合、使用できる COM ポートはシリーズと通信方式によって異なります。 詳細は IPC のマニュアルを参照してください。

使用可能ポート

| 5711 - 7                                  | 使用可能ポート                                                               |                                |                                |  |
|-------------------------------------------|-----------------------------------------------------------------------|--------------------------------|--------------------------------|--|
|                                           | RS-232C                                                               | RS-422/485(4 線式 )              | RS-422/485(2 線式 )              |  |
| PS-2000B                                  | COM1 <sup>1</sup> , COM2,<br>COM3 <sup>1</sup> , COM4                 | -                              | -                              |  |
| PS-3450A、PS-3451A、<br>PS3000-BA、PS3001-BD | COM1、COM2 <sup>1</sup> <sup>2</sup>                                   | COM2 <sup>1</sup> <sup>2</sup> | COM2 <sup>1</sup> <sup>2</sup> |  |
| PS-3650A(T41 機種 )、<br>PS-3651A(T41 機種 )   | COM1 <sup>1</sup>                                                     | -                              | -                              |  |
| PS-3650A(T42 機種 )、<br>PS-3651A(T42 機種 )   | COM1 <sup>1</sup> <sup>2</sup> , COM2                                 | COM1 <sup>1</sup> <sup>2</sup> | COM1 <sup>1</sup> <sup>2</sup> |  |
| PS-3700A (Pentium®4-M)<br>PS-3710A        | COM1 <sup>1</sup> COM2 <sup>1</sup><br>COM3 <sup>2</sup> COM4         | COM3 <sup>2</sup>              | COM3 <sup>2</sup>              |  |
| PS-3711A                                  | COM1 <sup>1</sup> , COM2 <sup>2</sup>                                 | COM2 <sup>2</sup>              | COM2 <sup>2</sup>              |  |
| PS4000 <sup>3</sup>                       | COM1、COM2                                                             | -                              | -                              |  |
| PL3000                                    | COM1 <sup>1</sup> <sup>2</sup> ,<br>COM2 <sup>1</sup> , COM3,<br>COM4 | COM1 <sup>1</sup> <sup>2</sup> | COM1 <sup>1</sup> <sup>2</sup> |  |

1 RI/5V を切替えることができます。IPC の切替えスイッチで切替えてください。

2 通信方式をディップスイッチで設定する必要があります。使用する通信方式に合わせて、以下のように設定してください。

3 拡張スロットに搭載した COM ポートと接続機器を通信させる場合、通信方式は RS-232C の みサポートします。ただし、COM ポートの仕様上、ER(DTR/CTS) 制御はできません。 接続機器との接続には自作ケーブルを使用し、ピン番号 1、4、6、9 には何も接続しないで ください。ピン配列は IPC のマニュアルを参照してください。

ディップスイッチの設定:RS-232C

| ディップスイッチ | 設定値              | 設定内容                        |  |
|----------|------------------|-----------------------------|--|
| 1        | OFF <sup>1</sup> | 予約(常時 OFF)                  |  |
| 2        | OFF              | · 通信士士・BS 222C              |  |
| 3        | OFF              | 地后刀式, KS-232C               |  |
| 4        | OFF              | SD(TXD)の出力モード:常に出力          |  |
| 5        | OFF              | SD(TXD) への終端抵抗挿入 (220Ω):なし  |  |
| 6        | OFF              | RD(RXD) への終端抵抗挿入 (220Ω):なし  |  |
| 7        | OFF              | SDA(TXA) と RDA(RXA) の短絡:しない |  |
| 8        | OFF              | SDB(TXB)とRDB(RXB)の短絡:しない    |  |
| 9        | OFF              | DS(DTS) 白動制御エニド・毎効          |  |
| 10       | OFF              |                             |  |

1 PS-3450A、PS-3451A、PS3000-BA、PS3001-BD を使用する場合のみ設定値を ON にする 必要があります。 ディップスイッチの設定:RS-422/485(4線式)

| ディップスイッチ | 設定値 | 設定内容                        |  |
|----------|-----|-----------------------------|--|
| 1        | OFF | 予約(常時 OFF)                  |  |
| 2        | ON  | 通信方式・BS 422/485             |  |
| 3        | ON  |                             |  |
| 4        | OFF | SD(TXD)の出力モード:常に出力          |  |
| 5        | OFF | SD(TXD) への終端抵抗挿入 (220Ω):なし  |  |
| 6        | OFF | RD(RXD) への終端抵抗挿入 (220Ω):なし  |  |
| 7        | OFF | SDA(TXA) と RDA(RXA) の短絡:しない |  |
| 8        | OFF | SDB(TXB)とRDB(RXB)の短絡:しない    |  |
| 9        | OFF | DC(DTC) 白動制御王 _ ド・無効        |  |
| 10       | OFF |                             |  |

ディップスイッチの設定:RS-422/485(2線式)

| ディップスイッチ | 設定値 | 設定内容                       |  |
|----------|-----|----------------------------|--|
| 1        | OFF | 予約(常時 OFF)                 |  |
| 2        | ON  | 法は十十・15 400/495            |  |
| 3        | ON  | 通信刀式、KS-422/483            |  |
| 4        | OFF | SD(TXD)の出力モード:常に出力         |  |
| 5        | OFF | SD(TXD) への終端抵抗挿入 (220Ω):なし |  |
| 6        | OFF | RD(RXD) への終端抵抗挿入 (220Ω):なし |  |
| 7        | ON  | SDA(TXA)とRDA(RXA)の短絡:する    |  |
| 8        | ON  | SDB(TXB)とRDB(RXB)の短絡:する    |  |
| 9        | ON  | D 5 (D T 5) 白動制御王 _ ド・方効   |  |
| 10       | ON  | - KS(K1S) 日勤前御モート: 有効      |  |

# 2 接続機器の選択

表示器と接続する接続機器を選択します。

| ể ようこそ GP-Pro EX ヘ |                             | ×             |
|--------------------|-----------------------------|---------------|
| GP-Pro             | 接続機器設定                      |               |
|                    | 接続機器数 1                     |               |
|                    | 接続機器1                       |               |
|                    | メーカー SICK AG                |               |
|                    | フリース Flexi Soft<br>ポート COM1 |               |
|                    | この接続機器のマニュアルを見る             |               |
|                    |                             |               |
|                    | <u>.</u>                    | F             |
|                    | ■ システムエリアを使用する              | 機器接続マニュアルへ    |
|                    | <b>戻る (B)</b> 通信設定 口ジック画面作成 | ベース画面作成 キャンセル |

| 設定項目     | 設定内容                                                                                                    |
|----------|----------------------------------------------------------------------------------------------------|
| 接続機器数    | 設定するシリーズ数を「1~4」で入力します。                                                                                                    |
| メーカー     | 接続する接続機器のメーカーを選択します。「SICK AG」を選択します。                                                                                             |
| シリーズ     | 接続する接続機器の機種(シリーズ)と接続方法を選択します。「Flexi Soft」を選択<br>します。<br>「Flexi Soft」で接続できる接続機器はシステム構成で確認してください。<br><sup>②デ</sup> 「1システム構成」(3ページ) |
| ポート      | 接続機器と接続する表示器のポートを選択します。                                                                                                    |
|          | 表示器のシステムデータエリアと接続機器のデバイス(メモリ)を同期させる場合に<br>チェックします。同期させた場合、接続機器のラダープログラムで表示器の表示を切<br>り替えたりウィンドウを表示させることができます。                     |
| システムエリアを | 参照:GP-Pro EX リファレンスマニュアル「LS エリア(ダイレクトアクセス方式専<br>用エリア )」                                                                          |
| 使用する     | この設定は GP-Pro EX、または表示器のオフラインモードでも設定できます。                                                                                         |
|          | 参照 : GP-Pro EX リファレンスマニュアル「システム設定 [ 本体設定 ] - [ システムエ<br>リア設定 ] の設定ガイド」                                                           |
|          | 参照 : 保守 / トラブル解決ガイド「本体設定 - システムエリア設定」                                                                                            |

# 3 通信設定例

(株) デジタルが推奨する表示器と接続機器の通信設定例を示します。

## 3.1 設定例 1

GP-Pro EX の設定

#### 通信設定

設定画面を表示するには、[プロジェクト]メニューの[システム設定]-[接続機器設定]をクリック します。

| 接続機器1                   |                         |                           |                     |           |
|-------------------------|-------------------------|---------------------------|---------------------|-----------|
| 概要                      |                         |                           |                     | 接続機器変更    |
| メーカー SICK AG            |                         | シリーズ Flex                 | xi Soft             | ポート COM1  |
| 文字列データモード               | 1 変更                    |                           |                     |           |
| 通信設定                    |                         |                           |                     |           |
| 通信方式                    | RS232C                  | C RS422/485(2線            | 式) C RS422/485(4線式) |           |
| 通信速度                    | 115200                  | 🔄 🗹 自動速版                  | 度検出                 |           |
| データ長                    | O 7                     | • 8                       |                     |           |
| パリティ                    | ● なし                    | C 偶数                      | C 奇数                |           |
| ストップビット                 | ● 1                     | <b>C</b> 2                |                     |           |
| フロー制御                   | ◎ なし                    | C ER(DTR/OTS)             | C XON/XOFF          |           |
| タイムアウト                  | 3 .                     | (sec)                     |                     |           |
| リトライ                    | 2 :                     |                           |                     |           |
| 送信ウェイト                  | 0 🔅                     | (ms)                      |                     |           |
| データ更新周期                 | 50 🔅                    | (sec)                     |                     |           |
| クライアントID                | 1 🗦                     |                           |                     |           |
|                         | @ PI                    | C VCC                     |                     |           |
| RS232Cの場合、9             | ・ Na<br>番ピンをRI(入力)(     | にするか VCC (5V電源供           | (給)                 |           |
| にするかを選択でき<br>トを使用する場合() | ます。デジタル製F<br>ホ、VCCを選択しĭ | RS2320アイソレーション:<br>てください。 |                     |           |
|                         |                         |                           |                     |           |
| 1歳品が高丸正<br>接続可能台数 4     | 台機器                     | 最を追加                      |                     |           |
|                         |                         |                           |                     | 間接機器      |
| No. 機器名                 |                         |                           |                     | 追加        |
| 1  PLC1                 |                         | レス=直結                     |                     | <b>\$</b> |

МЕМО

タイムアウトは2(sec)以上に設定してください。

機器設定

設定画面を表示するには、[接続機器設定]の[機器設定]から設定したい接続機器の 🏬([設定]) をクリックします。

| 💰 個別機器設定       | ×     |
|----------------|-------|
| PLC1           |       |
| 局アドレス          | 直結  ▼ |
|                | 初期設定  |
| ( <u>OKQ</u> ) | キャンセル |

接続機器の設定

接続機器の通信設定は Flexi Soft Designer で行います。 詳細については接続機器のマニュアルを参照してください。

- 1 Flexi Soft Designer を起動します。
- 2 [プロジェクト]メニューから [プロジェクトの新規作成]を選択し、1:1 接続の場合は [スタンド アローンステーションプロジェクト]、1:n 接続の場合は [Flexi Link システムプロジェクト]を選択 します。
- 3 [ハードウェア設定]画面で、使用する CPU を選択します。

MEMO • 1:n 接続の場合は、[システムオーバービュー]画面で[新しいステーション追加] アイコンをクリックして、[ハードウェア設定]画面を表示します。 ハードウェア設定は接続する接続機器の台数分設定する必要があります。

- 4 [設定]アイコンをクリックし、[設定]ダイアログを表示させます。
- 5 [一般] タブを選択し、[CPU モジュールに対して RS232C ルーティングを有効にする] をチェックします。
- 6 [接続]をクリックしたあと、[ネットワークセッティング]をクリックします。
- 7 表示されている各機器をドラッグし、局アドレスA~Dを割り当てます。

| ます | ٢, |
|----|----|
|    | ます |

| ボーレート  |         | 115200 |
|--------|---------|--------|
| データ長   |         | 8      |
| パリティ   |         | OFF    |
| 7.971  | 偶数 / 奇数 | なし     |
| ストップビッ | · F     | 1      |
| フロー制御  |         | なし     |

# 4 設定項目

表示器の通信設定は GP-Pro EX、または表示器のオフラインモードで設定します。 各項目の設定は接続機器の設定と一致させる必要があります。

## 4.1 GP-Pro EX での設定項目

通信設定

設定画面を表示するには、[プロジェクト]メニューの[システム設定]-[接続機器設定]をクリック します。

| 接続機器1                    |                                                    |           |
|--------------------------|----------------------------------------------------|-----------|
| 概要                       |                                                    | 接続機器変更    |
| メーカー SICK AG             | シリーズ  Flexi Soft                                   | ポート COM1  |
| 文字列データモード                | 1 <u>変更</u>                                        |           |
| 通信設定                     |                                                    |           |
| 通信方式                     | ● RS2320 ● RS422/485(2線式) ● RS422/485(4線式)         |           |
| 通信速度                     | 115200 🔽 🗹 自動速度検出                                  |           |
| データ長                     | C7 © 8                                             |           |
| パリティ                     | ● なし ○ 偶数 ○ 奇数                                     |           |
| ストップビット                  | ● 1                                                |           |
| フロー制御                    | ● なし                                               |           |
| タイムアウト                   | 3 :: (sec)                                         |           |
| リトライ                     | 2                                                  |           |
| 送信ウェイト                   | 0 :: (ms)                                          |           |
| データ更新周期                  | 50 :: (sec)                                        |           |
| クライアントID                 | 1                                                  |           |
| BL/ VCC                  | RI C VCC                                           |           |
| RS232Cの場合、9番             | ビンをRI(入力)にするか VOO (5 V電源供給)                        |           |
| にするかを選択できま<br>トを使用する場合は、 | す。デジタル製RS232Cアイソレーションユニッ<br>VCCを選択してください。 2001年時会会 | 1         |
| ## <b>#</b> \$\$\$       | [////ieX/E                                         |           |
| ······ 接続可能台数 4台         | 1 (1) (1) (1) (1) (1) (1) (1) (1) (1) (1           |           |
|                          |                                                    | 間接機器      |
| No. 機器名                  |                                                    | 追加        |
|                          | □□□□□□□□□□□□□□□□□□□□□□□□□□□□□□□□□□□□□              | <b>\$</b> |

| 設定項目    | 設定内容                                                        |  |
|---------|-------------------------------------------------------------|--|
| 通信方式    | 接続機器と通信する通信方式が表示されます。                                       |  |
| 通信速度    | 接続機器と表示器間の通信速度を選択します。<br>自動で速度を検出させる場合は、[自動速度検出]にチェックを入れます。 |  |
| データ長    | データ長を選択します。                                                 |  |
| パリティ    | パリティチェックの方法を選択します。                                          |  |
| ストップビット | ストップビット長を選択します。                                             |  |
| フロー制御   | 送受信データのオーバーフローを防ぐために行う通信制御の方式が表示されます。                       |  |
| タイムアウト  | 表示器が接続機器からの応答を待つ時間 (sec)を「1 ~ 127」で入力します。                   |  |
|         |                                                             |  |

次のページに続きます。

| 設定項目      | 設定内容                                                                                                    |  |
|-----------|----------------------------------------------------------------------------------------------------|--|
| リトライ      | 接続機器からの応答がない場合に、表示器がコマンドを再送信する回数を「0~255」<br>で入力します。                                                                                                    |  |
| 送信ウェイト    | 表示器がパケットを受信してから、次のコマンドを送信するまでの待機時間 (ms) を<br>「0~255」で入力します。                                                                                                    |  |
| データ更新周期   | <ul> <li>書込み値を保持するための再書込み周期 (sec) を「10 ~ 59」で入力します。</li> <li>通常は初期値の「50」を設定してください。</li> <li>MEMO</li> <li>• RS-232 to Flexi Soft デバイスは書込みの1分後にデータを初期化します。データを<br/>保持するために、自動で周期的にデータを書き込みます。</li> </ul> |  |
| クライアント ID | 表示器の番号を「0~255」で入力します。<br>通常は初期値の「1」を設定してください。<br>MEMO<br>・書き込み中にクライアント ID を変更すると書込みエラーになります。                                                                                                    |  |
| RI/VCC    | 通信方式で RS232C を選択した場合に、9 番ピンの RI/VCC を切り替えます。<br>IPC と接続する場合は IPC の切替スイッチで RI/5V を切り替える必要があります。詳<br>細は IPC のマニュアルを参照してください。                                                                              |  |

MEMO

 間接機器については GP-Pro EX リファレンスマニュアルを参照してください。
 参照:GP-Pro EX リファレンスマニュアル「運転中に接続機器を切り替えたい(間接 機器指定)」

#### 機器設定

設定画面を表示するには、[接続機器設定]の[機器別設定]から設定したい接続機器の 🏬 ([設定]) をクリックします。

複数の接続機器を接続する場合は、[接続機器設定]の[機器別設定]から[機器を追加]をクリック することで、接続機器を増やすことができます。

| 💰 個別機器設定 | ×     |
|----------|-------|
| PLC1     |       |
| 局アドレス    | 直結  ▼ |
|          | 初期設定  |
| <u> </u> | キャンセル |

| 設定項目  | 設定内容                                     |  |  |
|-------|------------------------------------------|--|--|
| 局アドレス | 接続機器の局アドレスを「直結」または「A」、「B」、「C」、「D」で入力します。 |  |  |

4.2 オフラインモードでの設定項目

MEMO ・ オフラインモードへの入り方や操作方法は保守 / トラブル解決ガイドを参照してく ださい。

参照:保守/トラブル解決ガイド「オフラインモードについて」

 オフラインモードは使用する表示器によって1画面に表示できる設定項目数が異な ります。詳細はリファレンスマニュアルを参照してください。

### 通信設定

設定画面を表示するには、オフラインモードの[周辺機器設定]から[接続機器設定]をタッチしま す。表示された一覧から設定したい接続機器をタッチします。

| 通信設定       | 機器設定                                                       | オプション                                          |                         | -                      |
|------------|------------------------------------------------------------|------------------------------------------------|-------------------------|------------------------|
|            |                                                            |                                                |                         |                        |
| Flexi Soft |                                                            |                                                | [COM1]                  | Page 1/1               |
|            | 通信方式<br>通信速度<br>自動速度検出<br>データ長<br>パリティ<br>ストップビット<br>フロー制御 | RS232C<br>115200<br>● 有効<br>8<br>なし<br>1<br>なし | ● 無効                    | ]                      |
|            | タイムアウト(®)<br>リトライ<br>送信ウェイト(m®)                            |                                                | 3 ▼ ▲<br>2 ▼ ▲<br>0 ▼ ▲ |                        |
|            | データ更新周期(⊗<br>クライアントID                                      | )                                              | 50 🔻 🔺<br>1 👻 🔺         |                        |
|            | 終了                                                         |                                                | 戻る                      | 2011/10/05<br>19:13:12 |

| 設定項目    | 設定内容                                                         |  |
|---------|--------------------------------------------------------------|--|
| 通信方式    | 接続機器と通信する通信方式が表示されます。                                        |  |
| 通信速度    | 接続機器と表示器間の通信速度を選択します。[自動速度検出]を「有効」にし<br>た場合、通信速度の設定は無効になります。 |  |
| 自動速度検出  | 自動で通信速度を検出させるかどうかを選択します。                                     |  |
| データ長    | データ長が表示されます。                                                 |  |
| パリティ    | パリティチェックの方法が表示されます。                                          |  |
| ストップビット | ストップビット長が表示されます。                                             |  |

次のページに続きます。

| 設定項目      | 設定内容                                                                                                    |
|-----------|----------------------------------------------------------------------------------------------------|
| フロー制御     | 送受信データのオーバーフローを防ぐために行う通信制御の方式が表示されま<br>す。                                                                                                    |
| タイムアウト    | 表示器が接続機器からの応答を待つ時間 (sec) を「1 ~ 127」で入力します。                                                                                                    |
| リトライ      | 接続機器からの応答がない場合に、表示器がコマンドを再送信する回数を「0~<br>255」で入力します。                                                                                                    |
| 送信ウェイト    | 表示器がパケットを受信してから、次のコマンドを送信するまでの待機時間 (ms)<br>を「0~255」で入力します。                                                                                                    |
| データ更新周期   | <ul> <li>書込み値を保持するための再書込み周期 (sec) を「10 ~ 59」で入力します。</li> <li>通常は初期値の「50」を設定してください。</li> <li>MEMO</li> <li>• RS-232 to Flexi Soft デバイスは書込みの1分後にデータを初期化します。データを保持するために、自動で周期的にデータを書き込みます。</li> </ul> |
| クライアント ID | 表示器の番号を「0~255」で入力します。<br>通常は初期値の「1」を設定してください。<br>MEMO<br>・書き込み中にクライアント ID を変更すると書込みエラーになります。                                                                                                    |

## 機器設定

設定画面を表示するには、[周辺機器設定]から[接続機器設定]をタッチします。表示された一覧から設定したい接続機器をタッチし、[機器設定]をタッチします。

| 通信設定       | 機器設定   | オプション |        |                        |
|------------|--------|-------|--------|------------------------|
|            |        |       |        |                        |
| Flexi Soft |        |       | [COM1] | Page 1/1               |
| 接続         | 器名 PL  | C1    |        |                        |
| 局刀         | アドレス 直 | 結     |        |                        |
|            |        |       |        |                        |
|            |        |       |        |                        |
|            |        |       |        |                        |
|            |        |       |        |                        |
|            |        |       |        |                        |
|            |        |       |        |                        |
|            |        |       |        | 1                      |
|            | 終了     | ;     | 戻る     | 2011/10/05<br>19:13:16 |

| 設定項目  | 設定内容                                                              |  |  |
|-------|-------------------------------------------------------------------|--|--|
| 接続機器名 | 設定する接続機器を選択します。接続機器名は GP-Pro EX で設定する接続機器の<br>名称です。(初期値 [ PLC1 ]) |  |  |
| 局アドレス | 接続機器の局アドレスを「直結」または「A」、「B」、「C」、「D」で入力します。                          |  |  |

## オプション

設定画面を表示するには、[周辺機器設定]から[接続機器設定]をタッチします。表示された一覧から設定したい接続機器をタッチし、[オプション]をタッチします。

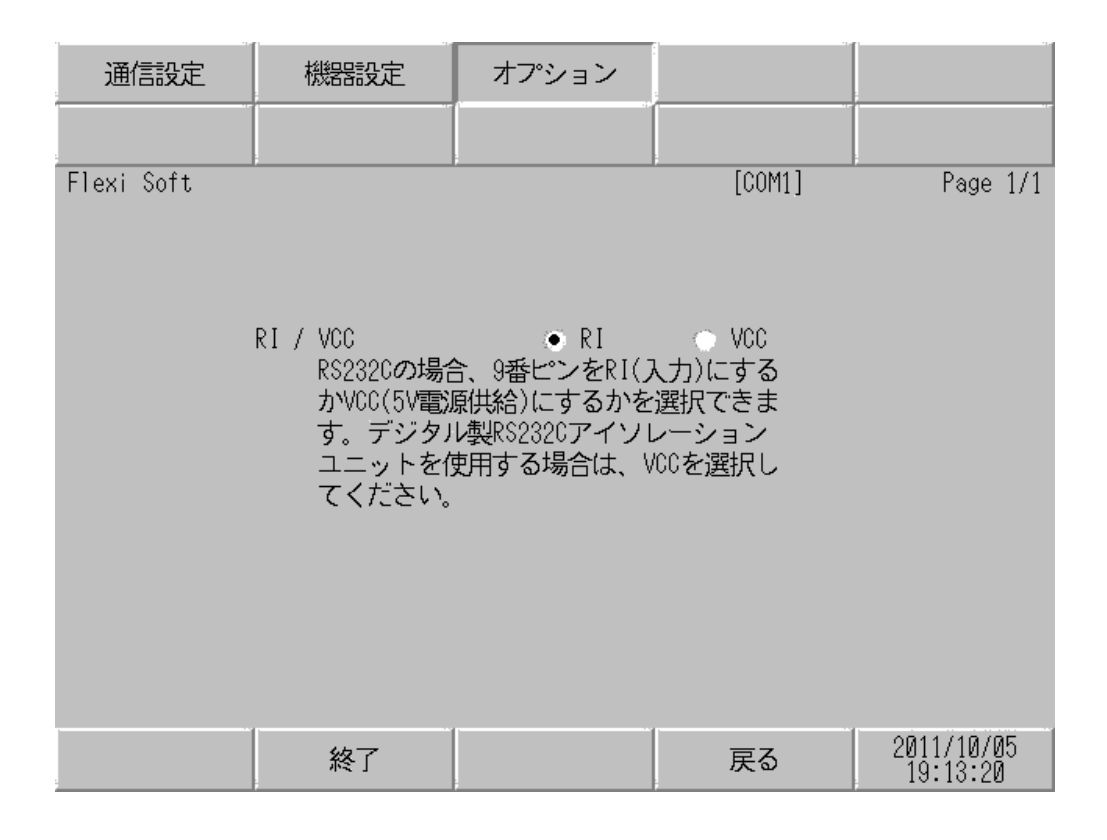

| 設定項目   | 設定内容                                                                                                    |  |
|--------|----------------------------------------------------------------------------------------------------|--|
| RI/VCC | 通信方式で RS232C を選択した場合に、9 番ピンの設定を切り替えます。<br>IPC と接続する場合は IPC の切替スイッチで RI/5V を切り替える必要がありま<br>す。詳細は IPC のマニュアルを参照してください。 |  |

| MEMO | • GP- | 4100 シリーズおよび GP-4*01TM の場合、 | オフラインモードに[オプション]の |
|------|-------|-----------------------------|-------------------|
|      | 設定    | 官はありません。                    |                   |

# 5 結線図

以下に示す結線図と SICK AG が推奨する結線図が異なる場合がありますが、本書に示す結線図でも動作上問題ありません。

- 接続機器本体の FG 端子は D 種接地を行ってください。詳細は接続機器のマニュアルを参照して ください。
- 表示器内部で SG と FG は接続されています。接続機器と SG を接続する場合は短絡ループが形成 されないようにシステムを設計してください。
- ノイズなどの影響で通信が安定しない場合はアイソレーションユニットを接続してください。

結線図 1

| 表示器<br>(接続ポート)                                                                                             |    | ケーブル                                                                            | 備考           |
|----------------------------------------------------------------------------------------------------|----|---------------------------------------------------------------------------------|--------------|
| GP3000 ( COM1 )<br>GP4000 <sup>1</sup> ( COM1 )<br>ST ( COM1 )<br>LT ( COM1 )<br>IPC <sup>2</sup><br>PC/AT | 1A | SICK part no. 2027649(10m)<br>または<br>SICK part no. 6021195(2m)                  |              |
| GP-4105 ( COM1 )                                                                                           | 1B | 自作ケーブル<br>+<br>SICK part no. 2027649 (10m)<br>または<br>SICK part no. 6021195 (2m) | ケーブル長:15m 以内 |

1 GP-4100 シリーズおよび GP-4203T を除く全 GP4000 機種

2 RS-232C で通信できる COM ポートのみ使用できます。
 ③ IPC の COM ポートについて (4ページ)

1A)

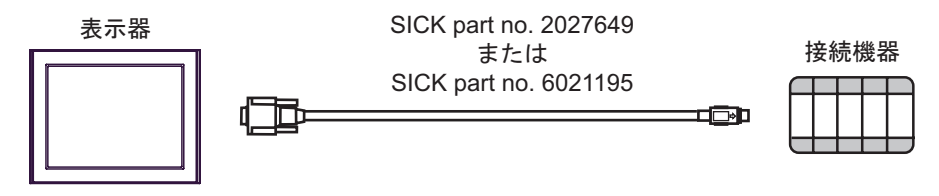

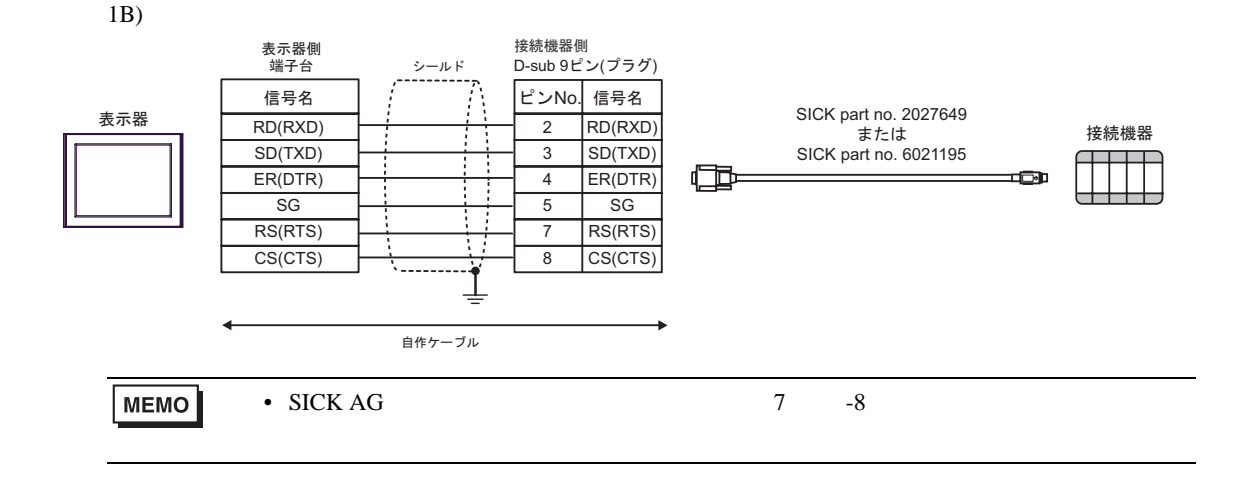

# 6 使用可能デバイス

使用可能なデバイスアドレスの範囲を下表に示します。接続機器に関する用語、機能については、接 続機器のマニュアルを参照してください。

**□** はシステムデータエリアに指定できます。

**Basic devices** 

| デバイス                    | ビットアドレス     | ワードアドレス | 32 bit | 備考                                                                      |
|-------------------------|-------------|---------|--------|-------------------------------------------------------------------------|
| RS-232 to Flexi Soft    | 0.0 - 3.7   | 0 - 2   |        | <u>₿;</u> ₹7] ÷2]                                                       |
| Flexi Soft to RS-232    | 00.0 - 99.7 | 00 - 98 |        | $\frac{\mathbb{B}_{i,\tau}}{1}$ $\div$ 2                                |
| Module Status Bit Array | 00.0 - 59.7 | 00 - 58 | [L/H]  | $\frac{\mathbb{B} \cdot 1}{1} \xrightarrow{2}$                          |
| Operating Data Block    | 0.0 - 9.7   | 0 - 8   |        | $\frac{\mathbb{B} \cdot 1}{1} \xrightarrow{+} 2$                        |
| Configuration CRCs      | 00.0 - 19.7 | 00 - 18 |        | $\begin{bmatrix} \mathbf{B} & \mathbf{i} & 7 \\ 1 \end{bmatrix} \div 2$ |

1 書込み不可

Advanced devices

| デバイス                                | ビットアドレス       | ワードアドレス   | 32 bit  | 備考                                                |
|-------------------------------------|---------------|-----------|---------|---------------------------------------------------|
| CPU Module Type Key                 | 00.0 - 17.7   | 00 - 16   | ⊺L / H) | $\frac{\mathbb{B} \cdot 1}{1} \frac{7}{2} \div 2$ |
| Extension Modules Type<br>Key Array | 000.0 - 335.7 | 000 - 334 |         | $ [\underline{B \ i \ t} \ 7]  \div \ 2 ] $       |

1 書込み不可

2 GP-Pro EX をインストールしたフォルダ内の「¥Protocol¥SCKFLEXI」フォルダに、空ファイル 「adv.dat」を作成することで使用できます。

| MEMO | <ul> <li>システムデータエリアについては GP-Pro EX リファレンスマニュアルを参照してください。</li> </ul> |
|------|---------------------------------------------------------------------|
|      | 参照:GP-Pro EX リファレンスマニュアル「LS エリア(ダイレクトアクセス方式専用エリア )」                 |
|      | • 表中のアイコンについてはマニュアル表記上の注意を参照してください。                                 |
|      | 「『「表記のルール」                                                          |

RS-232 to Flexi Soft

4 バイトのエリアです。接続機器への書込みが可能です。

#### Flexi Soft to RS-232

接続機器のプロセスやステータス情報が格納される 100 バイトのエリアです。 内容は Flexi Soft Designer で変更することができます。以下に初期値を示します。

|                   | Module Status Bit Array | Module Status Bit Array |
|-------------------|-------------------------|-------------------------|
| ヒットアトレス           | FX3-CPU0                | FX3-CPU1                |
| F2R00.0 - F2R00.7 | Input values module 1   | Input values module 1   |
| F2R01.0 - F2R01.7 | Input values module 2   | Input values module 2   |
| :                 | :                       | :                       |
| F2R11.0 - F2R11.7 | Input value module 12   | Input value module 12   |
| F2R12.0 - F2R12.7 | Output value module 1   | Output value module 1   |
| F2R13.0 - F2R13.7 | Output value module 2   | Output value module 2   |
| :                 | :                       | :                       |
| F2R23.0 - F2R23.7 | Output value module 12  | Output value module 12  |
| F2R24.0 - F2R24.7 | Logic result 0          | Logic result 0          |
| F2R25.0 - F2R25.7 | Logic result 1          | Logic result 1          |
| F2R26.0 - F2R26.7 | Logic result 2          | Logic result 2          |
| F2R27.0 - F2R27.7 | Logic result 3          | Logic result 3          |
| F2R28.0 - F2R31.7 | Not assigned            | EFI 1, Device 1 Input   |
| F2R32.0 - F2R35.7 | Not assigned            | EFI 1, Device 2 Input   |
| F2R36.0 - F2R39.7 | Not assigned            | EFI 1, Device 3 Input   |
| F2R40.0 - F2R43.7 | Not assigned            | EFI 2, Device 1 Input   |
| F2R44.0 - F2R47.7 | Not assigned            | EFI 2, Device 2 Input   |
| F2R48.0 - F2R51.7 | Not assigned            | EFI 2, Device 3 Input   |
| F2R52.0 - F2R55.7 | Not assigned            | EFI 1, Device 1 Output  |
| F2R56.0 - F2R59.7 | Not assigned            | EFI 2, Device 1 Output  |
| F2R60.0 - F2R99.7 | Not assigned            | Not assigned            |

Module Status Bit Array

60 バイトのエリアです。このエリアは4 バイトごとに区切られ、それぞれ接続機器および個別の拡張 モジュールの状態・診断データを格納しています。

状態・診断データの詳細については、接続機器のマニュアルを参照してください。

| Module Status Bit Array | ワードアドレス         |
|-------------------------|-----------------|
| CPU Module              | STAT00 - STAT02 |
| Extension Module 1      | STAT04 - STAT06 |
| Extension Module 2      | STAT08 - STAT10 |
| :                       | :               |
| Extension Module 12     | STAT48 - STAT50 |
| Gateway 1               | STAT52 - STAT54 |
| Gateway 2               | STAT56 - STAT58 |

**Operating Data Block** 

接続機器の時間情報を返します。

| Operating Data Block | ワードアドレス     | 備考          |
|----------------------|-------------|-------------|
| Operating Time       | ODB0 - ODB2 | 動作時間合計      |
| Power On time        | ODB4 - ODB6 | 電源投入からの経過時間 |
| Power Cycles         | ODB8        | 電源が投入された回数  |

#### **Configuration CRCs**

#### 現在接続機器にダウンロードされているプロジェクトの、CRC チェックサムの情報を返します。

| Operating Data Block          | ワードアドレス       | 備考                                                                                                    |
|-------------------------------|---------------|----------------------------------------------------------------------------------------------------|
| Overall CRC                   | CRC00 - CRC02 | Flexi Soft Designer のプロジェクトの<br>チェックサムです。<br>Flexi Soft Designer で確認できます。                                                                        |
| SCID                          | CRC04 - CRC06 | Overall CRC と同じ値です。                                                                                                    |
| CRC 2                         | CRC08 - CRC10 | 予約                                                                                                    |
| Verified Configuration<br>CRC | CRC12 - CRC14 | 現在接続機器にダウンロードされている<br>プロジェクトの確認処理が済んでいる場<br>合、SCIDと同じ値になります。確認処<br>理の詳細については、接続機器のマニュ<br>アルを参照してください。<br>接続機器のファームウェアが Ver2.00 以<br>上の場合に使用できます。 |
| CRC 3                         | CRC16 - CRC18 | 予約                                                                                                    |

## CPU Modules Type Key

Type Key (機器情報)を返します。

接続機器のシリアル番号は、" yywwnnnn "( yy = 年、ww = 週、nnnn = 週内での続き番号)となります。

| CPU Module Type Key                                   | ワードアドレス             | 備考                             |
|-------------------------------------------------------|---------------------|--------------------------------|
| Flexi Soft Family                                     | СТҮРОО.0 - СТҮРОО.3 | 接続機器が Flexi Soft の場合は 7        |
| Safety Level                                          | СТҮР00.4 - СТҮР00.7 | 0:標準レベル<br>3:セーフティレベル          |
| Module Type                                           | СТҮР01.0 - СТҮР01.7 | 00 : FX3-CPU0<br>01 : FX3-CPU1 |
| Module Diagnose ID                                    | СТҮР07.0 - СТҮР07.7 | 予約                             |
| Serial Number - Year                                  | CTYP14.0 - CTYP14.7 | yy (例:10 = 2010年)              |
| Serial Number - Calendar<br>Week                      | СТҮР15.0 - СТҮР15.7 | ww                             |
| Serial Number - Continuous<br>number in Calendar Week | CTYP16.0 - CTYP17.0 | nnnn                           |

Extension Modules Type Key Array

326 バイトのエリアです。このエリアは 24 バイトごとに区切られ、それぞれ接続機器に追加されている拡張モジュールの Type Key (機器情報)を格納しています。

| Type Key の詳細については、 | 接続機器のマニュアルを参照してください。 |
|--------------------|----------------------|
|--------------------|----------------------|

| Extension Modules<br>Type Key Array | ワードアドレス           | 備考                             |
|-------------------------------------|-------------------|--------------------------------|
| Extension Module 1                  | MTYP000 - MTYP022 | Extension Module 1 O Type Key  |
| Extension Module 2                  | MTYP024 - MTYP046 | Extension Module 2 O Type Key  |
| Extension Module 3                  | MTYP048 - MTYP070 | Extension Module 3 O Type Key  |
| :                                   | :                 | :                              |
| Extension Module 12                 | MTYP264 - MTYP286 | Extension Module 12 O Type Key |
| Gateway 1                           | MTYP288 - MTYP310 | Gateway 1 Ø Type Key           |
| Gateway 2                           | MTYP312 - MTYP324 | Gateway 2 Ø Type Key           |

Type Key の内容は、以下の通りです。

接続機器のシリアル番号は、" yywwnnnn "( yy = 年、ww = 週、nnnn = 週内での続き番号)となります。

| Extension Modules Type Key<br>Array                   | バイト               | 備考                                                                                                    |
|-------------------------------------------------------|-------------------|----------------------------------------------------------------------------------------------------|
| Flexi Soft Family                                     | Byte 0、Bit 03     | 接続機器が Flexi Soft の場合は 7                                                                                                    |
| Safety Level                                          | Byte 0、Bit 47     | 0:標準レベル<br>3:セーフティレベル                                                                                                    |
| Module Type                                           | Byte 1            | 04 : FX3-XTDI<br>06 : FX3-XTIO<br>07 : FX0-GPRO<br>08 : FX0-GDEV<br>09 : FX0-GCAN<br>0A : FX-GENT<br>0B : FX-GMOD<br>0C : FX-GPNT<br>16 : FX-GECT |
| Module Diagnose ID                                    | Byte 7            | 予約                                                                                                    |
| Serial Number - Year                                  | Byte 8            | yy (例:10 = 2010年)                                                                                                    |
| Serial Number - Calendar<br>Week                      | Byte 9            | ww                                                                                                    |
| Serial Number - Continuous<br>number in Calendar Week | Byte 10 - Byte 11 | nnnn                                                                                                    |

# 7 デバイスコードとアドレスコード

デバイスコードとアドレスコードは、データ表示器などのアドレスタイプで「デバイスタイプ&アド レス」を設定している場合に使用します。

| デバイス                             | デバイス名 | デバイスコード<br>(HEX) | アドレスコード     |
|----------------------------------|-------|------------------|-------------|
| RS-232 to Flexi Soft             | R2F   | 0081             | ワードアドレス÷2の値 |
| Flexi Soft to RS-232             | F2R   | 0080             | ワードアドレス÷2の値 |
| Module Status Bit Array          | STAT  | 0082             | ワードアドレス÷2の値 |
| CPU Module Type Key              | СТҮР  | 0083             | ワードアドレス÷2の値 |
| Extension Modules Type Key Array | МТҮР  | 0084             | ワードアドレス÷2の値 |
| Operating Data Block             | ODB   | 0086             | ワードアドレス÷2の値 |
| Configuration CRCs               | CRC   | 0088             | ワードアドレス÷2の値 |

# 8 エラーメッセージ

エラーメッセージは表示器の画面上に「番号:機器名:エラーメッセージ(エラー発生箇所)」のように表示されます。それぞれの内容は以下のとおりです。

| 項目       | 内容                                                                                                    |  |  |
|----------|----------------------------------------------------------------------------------------------------|--|--|
| 番号       | エラー番号                                                                                                    |  |  |
| 機器名      | エラーが発生した接続機器の名称。接続機器名は GP-Pro EX で設定する接続機器<br>の名称です。(初期値 [PLC1])                                                                                                    |  |  |
| エラーメッセージ | 発生したエラーに関するメッセージを表示します。                                                                                                    |  |  |
| エラー発生箇所  | エラーが発生した接続機器の IP アドレスやデバイスアドレス、接続機器から受信したエラーコードを表示します。<br>MEMO<br>・ IP アドレスは「IP アドレス (10 進数):MAC アドレス (16 進数)」のように表示<br>されます。<br>・ デバイスアドレスは「アドレス:デバイスアドレス」のように表示されます。<br>・ 受信エラーコードは「10 進数 [16 進数]」のように表示されます。 |  |  |

エラーメッセージの表示例

「RHAA035:PLC1: 書込み要求でエラー応答を受信しました(受信エラーコード:1[01H])」

| МЕМО | • 受信したエラーコードの詳細は、接続機器のマニュアルを参照してください。   |
|------|-----------------------------------------|
|      | ・ ドライバ共通のエラーメッセージについては「保守/トラブル解決ガイド」の「表 |
|      | 示器で表示されるエラー」を参照してください。                  |

## 接続機器特有のエラーコード

| エラーコード<br>(HEX) | エラー内容                    |
|-----------------|--------------------------|
| 08              | ハンドラがビジー状態のため処理が行えない。    |
| 0A              | パラメータが無効、またはタイムアウトが発生した。 |

мемо

• 上記エラーコードは表示器と Flexi Soft Designer を接続した場合や複数の表示器を接続した場合に表示される可能性があります。

接続機器特有のエラーメッセージ

| メッセージ ID | エラーメッセージ                                               | 内容                                                                                               |
|----------|--------------------------------------------------------|--------------------------------------------------------------------------------------------------|
| RHxx128  | ボーレートを検出できませんでした。                                      | ボーレートが検出できない場合に表示されま<br>す。ケーブルが接続されているか確認してく<br>ださい。                                             |
| RHxx129  | R2F への書込が正常に終了しませんで<br>した。                             | RS232 to Flexi Soft デバイスへの書込み中に<br>処理が中断された場合に表示されます。正し<br>く通信できるか確認してください。                      |
| RHxx130  | R2F 内のデータの更新に失敗しました。<br>(Error Code: (Decimal)[(Hex)]) | RS232 to Flexi Soft デバイスの更新に失敗し<br>た場合に表示されます。データが初期化され<br>てしまう可能性があるため、必要に応じて<br>データを書き込んでください。 |
| RHxx131  | R2F内のデータの更新に失敗しました。                                    | RS232 to Flexi Soft デバイスの更新に失敗し<br>た場合に表示されます。データが初期化され<br>てしまう可能性があるため、必要に応じて<br>データを書き込んでください。 |